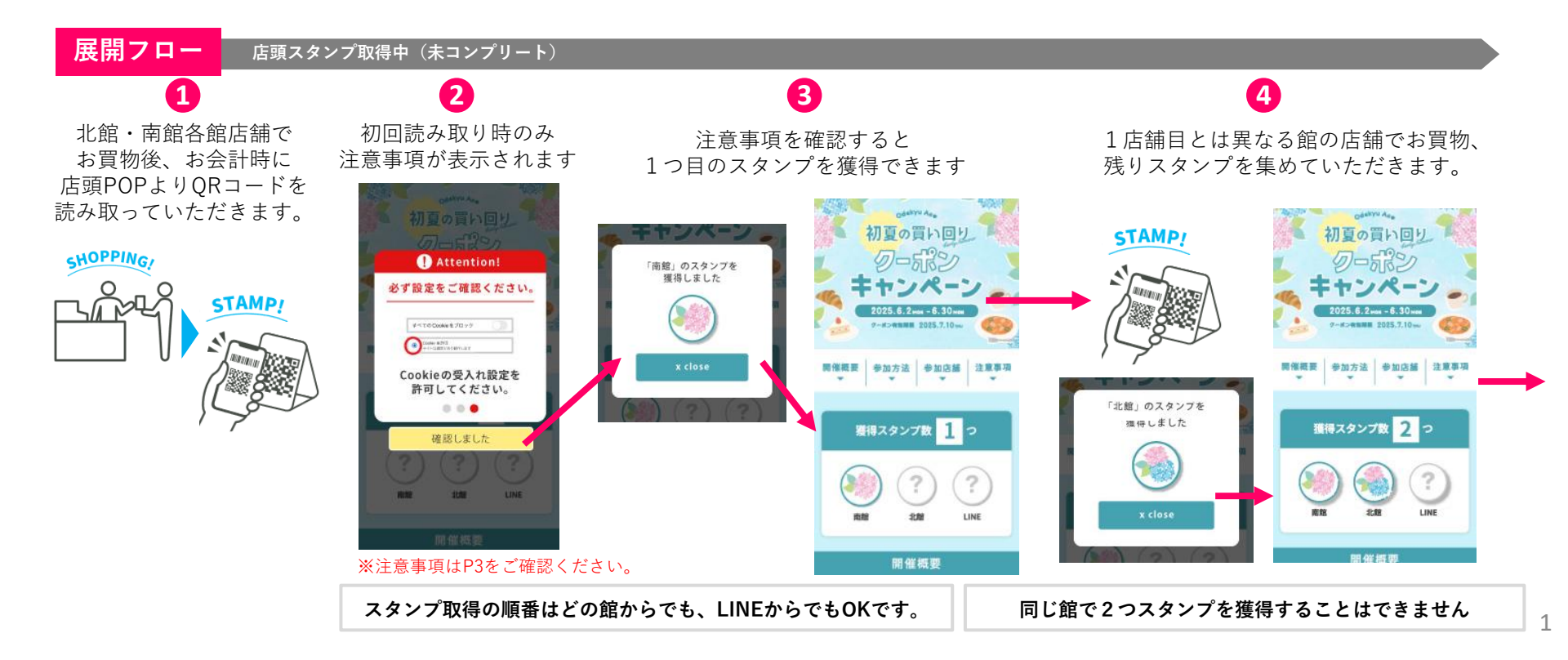

## [小田急エース 初夏の買い回りクーポンキャンペーン] 操作マニュアル

展開フロー(続き)

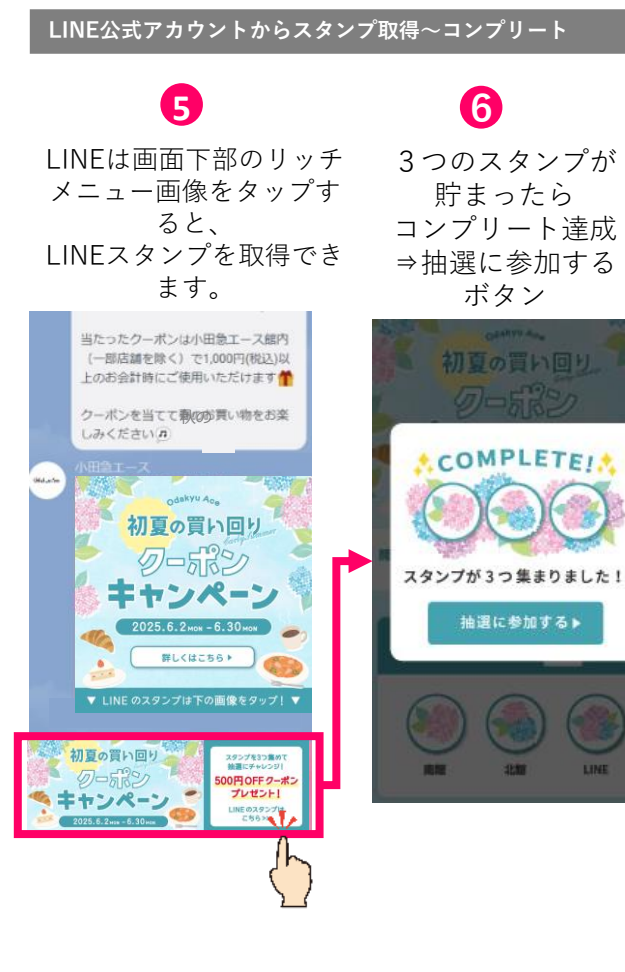

## 抽選&クーポン取得

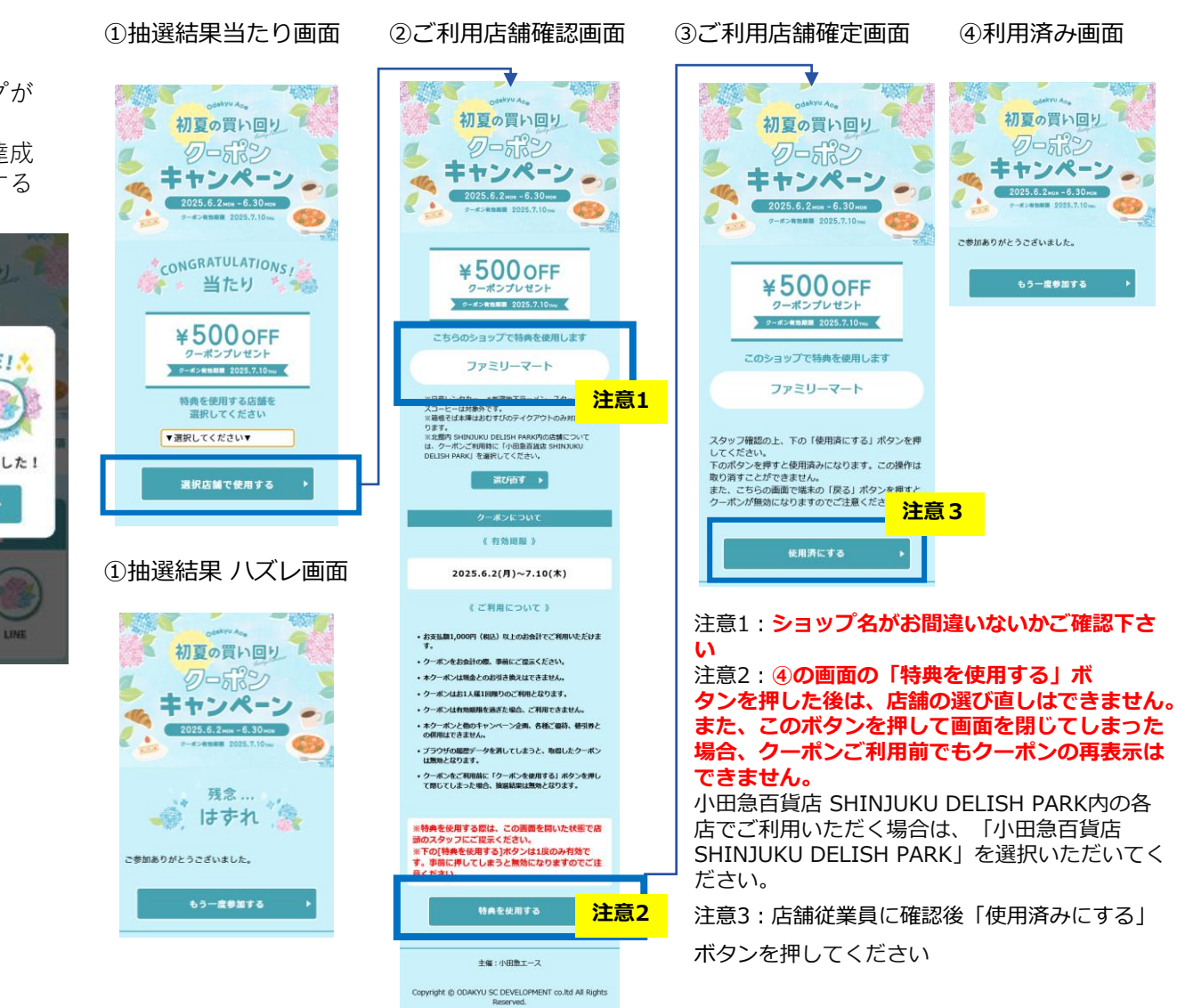

## [小田急エース 初夏の買い回りクーポンキャンペーン] 操作マニュアル

## <注意事項>

- ・スタンプラリー参加中は、引き換えが完了するまで必ず同じブラウザをご使用ください
- ・スタンプラリー参加中は、ブラウザの履歴データを消さないでください。
- ・Cookieの受け入れ設定が無効になっている場合、有効にしてからご参加ください。
- ・プライベートモード(Safari)、シークレットモード(chromeなど)は必ずオフにしてご参加ください。これらのモードになっている場合、 スタンプ情報が保持されません。
- ・iPhoneの場合、QRコードを読み取る際は、あらかじめ端末に掲載されている「カメラアプリ」をご使用ください。コントロール センター内のコードスキャンではスタンプ情報が保持されません。
- ・推奨環境はiOS12.0以上、Android5.0以上のスマートフォン端末となります。パソコン・タブレット・フィーチャーフォンでは ご参加いただけません。
- ・社会状況によっては、予告なくイベントの変更・中止、店舗の営業時間短縮・休業する場合がございます。